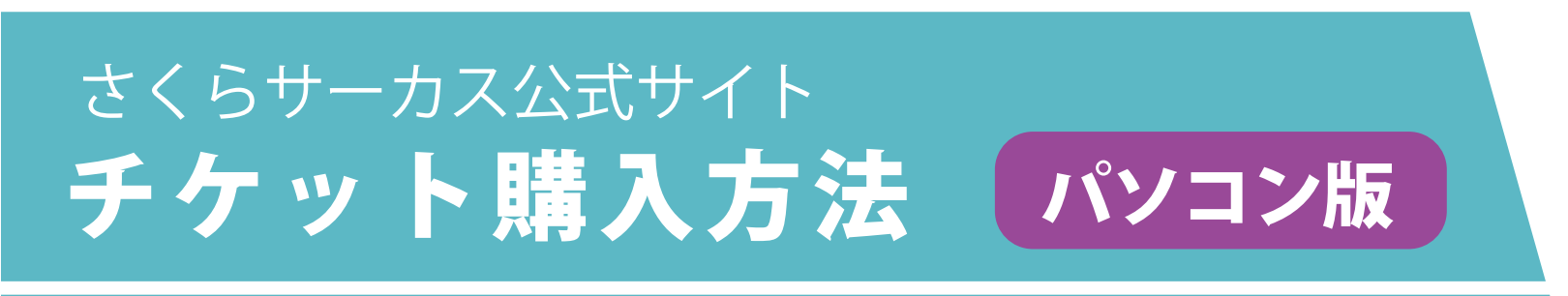

①日付を選択して「決定」ボタンをクリックします。

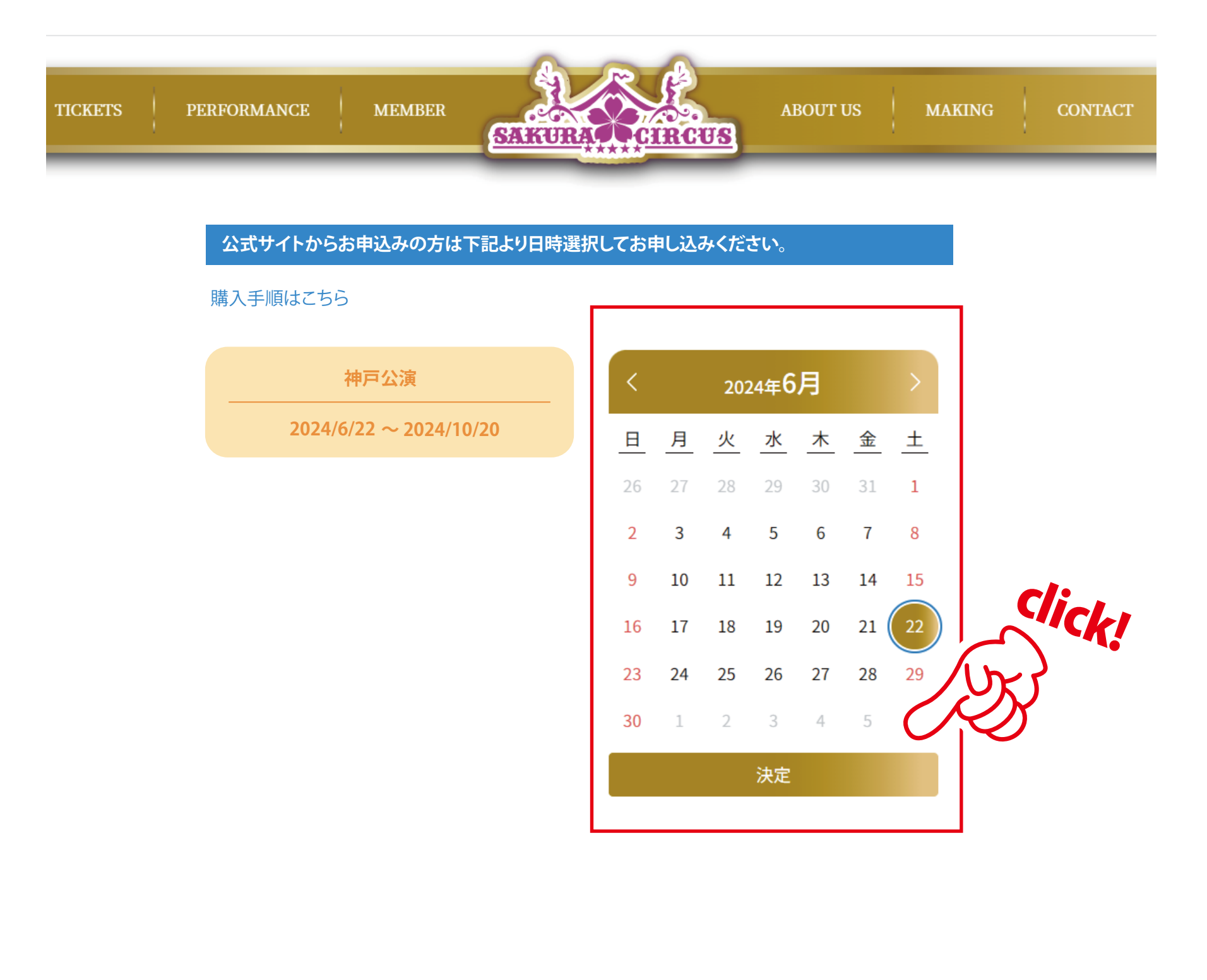

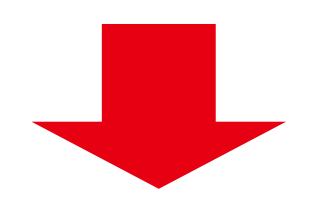

②日時を選択して「決定」ボタンをクリックします。

| TICKETS PERFORMANCE MEMB | ER SAKURA CIRCUS               | ABOUT US | MAKING CONTACT |
|--------------------------|--------------------------------|----------|----------------|
|                          | 日時をお選びください。                    |          |                |
|                          | 2024-06-22<br>10:30-<br>残り390席 |          |                |
|                          | 2024-06-22                     |          |                |
|                          | 13:30~                         |          |                |
|                          | 残 0 390/常                      |          |                |
|                          |                                |          |                |
|                          |                                |          |                |
|                          |                                |          |                |
|                          |                                |          |                |
|                          |                                |          |                |
|                          |                                |          |                |
|                          |                                |          |                |
|                          | 決定                             |          |                |
|                          |                                |          |                |

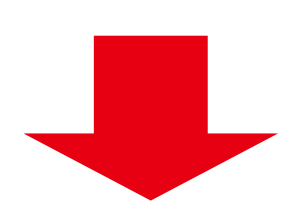

## ③ご希望の席種・枚数をお選び下さい。 表示内容ご確認の上、「決定」ボタンをクリックします。

| FICKETS | PERFORMANCE | MEMBER                   | SAIKURA  | CHRCUS               | ABOUT US                      | MAKING | CONTACT |
|---------|-------------|--------------------------|----------|----------------------|-------------------------------|--------|---------|
|         |             |                          | A席 🤇     | 〕残り 340席             |                               |        |         |
|         |             | <b>大人</b><br>高校生以上が対象です。 |          | 子供<br>3歳から、中学生が対象です。 |                               |        |         |
|         |             | 2800円 / 人                |          | 1700円/人              |                               |        |         |
|         |             | 2                        | <u>^</u> | 0                    | <ul><li>▲</li><li>▲</li></ul> |        |         |
|         |             |                          | BOX席     | ① 残り 50席             |                               |        |         |
|         |             | 大人<br>高校生以上が対象です。        |          | 子供<br>3歳から、中学生が対象です。 |                               |        |         |
|         |             | 3900円 / 人                |          | 2900円 / 人            |                               |        |         |
|         |             | 0                        | ▲        | 0                    | <ul><li>▲</li><li>▲</li></ul> |        |         |
|         |             |                          |          |                      |                               |        |         |
|         |             |                          | ţ        | 定                    |                               |        |         |
|         |             |                          |          |                      |                               |        |         |

④お名前とメールアドレスを入力し「決定」ボタンをクリックします。

| TICKETS PERFORMANCE | MEMBER             | SAIKURAL                           | RCUS                   | ABOUT US | MAKING | CONTACT |
|---------------------|--------------------|------------------------------------|------------------------|----------|--------|---------|
|                     | <b>購入す</b><br>メールた | するチケットの枚数を入力し<br>が送受信できるアドレスを登録してく | <b>、てください。</b><br>ださい。 |          |        |         |
|                     | お名前                | ΰ                                  |                        |          |        |         |
|                     | メール                | レアドレス                              |                        |          |        |         |
|                     | お支払                | ムい方法                               |                        |          |        |         |
|                     | クレ                 | >ジットカード決済                          | ٥                      |          |        |         |
|                     |                    |                                    |                        |          |        |         |
|                     |                    |                                    |                        |          |        |         |
|                     |                    |                                    |                        |          |        |         |
|                     |                    |                                    |                        |          |        |         |
|                     |                    |                                    |                        |          |        |         |
|                     |                    |                                    |                        |          |        |         |
|                     |                    | 決定                                 |                        |          |        |         |
|                     |                    |                                    |                        |          |        |         |
|                     |                    |                                    |                        |          |        |         |
|                     |                    |                                    |                        |          |        |         |
|                     |                    |                                    |                        |          |        |         |

**⑤チケットの支払い情報を入力し「支払う」ボタンをクリックします。** 

| TICKETS PERFORMANCE | MEMBER SAK    | URAL CIRCUS       | ABOUT US | MAKING | CONTACT |
|---------------------|---------------|-------------------|----------|--------|---------|
|                     | 日時をお選びくフ      | ださい。              |          |        |         |
|                     | 以下が購入明細       | こなります。            |          |        |         |
|                     | 公演            | 2024-06-22 10:30~ |          |        |         |
|                     | A席大人          | 2枚                |          |        |         |
|                     | י]י≞ן         | ¥5600             |          |        |         |
|                     | 合計            | ¥ 5600            |          |        |         |
|                     | カード番号         |                   |          |        |         |
|                     | 1234 1234 123 | 4 1234 🛛 🚺 🚺 💮    |          |        |         |
|                     | 有効期限          |                   |          |        |         |
|                     | 月/年           |                   |          |        |         |
|                     | セキュリティコー      | ř4.               |          |        |         |
|                     | セキュリティニ       | ]−ド <sup>®</sup>  |          |        |         |
|                     |               | 支払う               |          |        |         |
|                     |               |                   |          |        |         |

## ⑥購入完了ページが表示されます。 こちらの QR コードがチケットになりますので スクリーンショットして保存しておいてください。

※スマートフォン等で撮影した QR コードは読み取れない可能性がございます。

## ご購入ありがとうございます!

決済が完了いたしました。 こちらのページがチケットになりますので、**スクリーンショッ** トして保存しておいてください。(PC等で取得したQRコードを スマートフォン等で撮影したものは、読み取れない可能性がご ざいます)

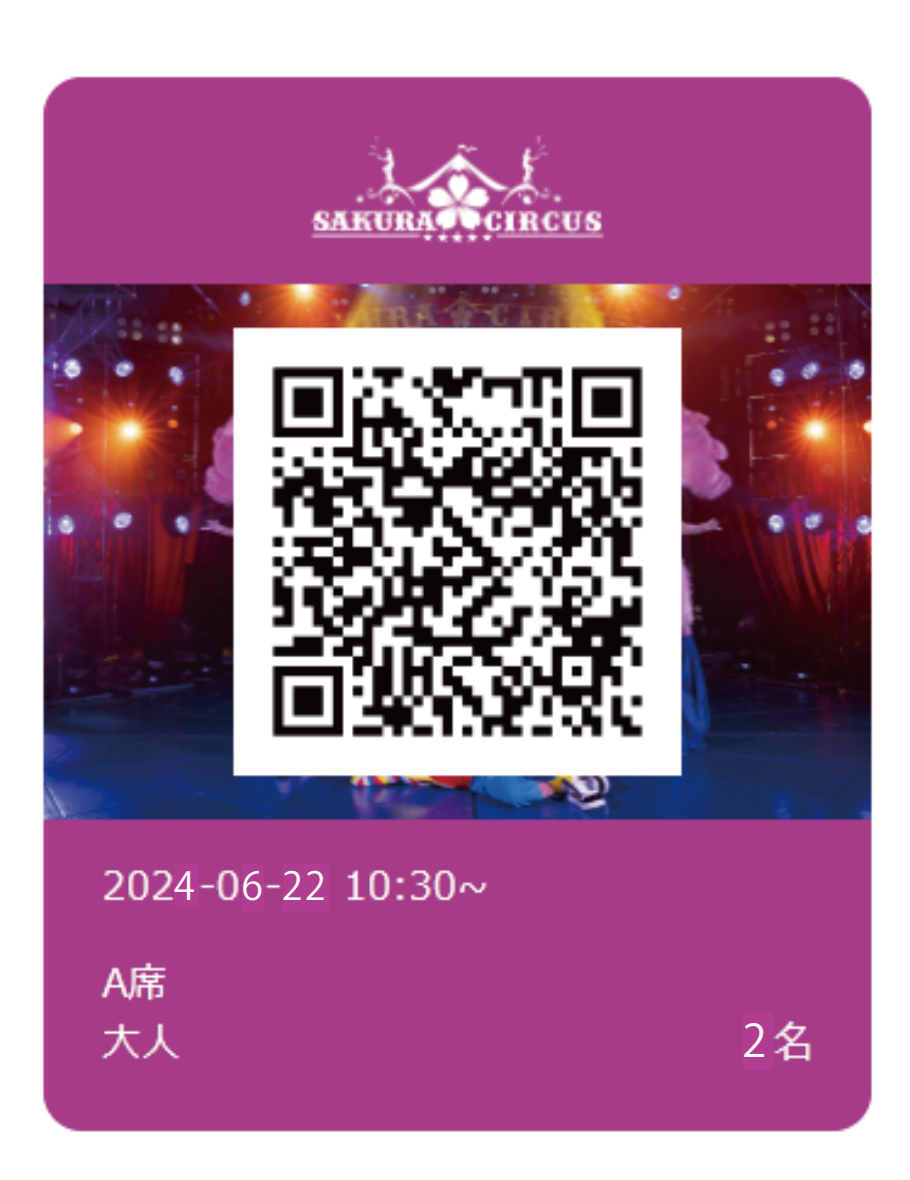

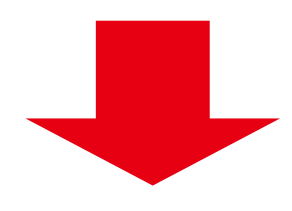

## ⑦当日、QR コードを入場受付時にご提示ください。

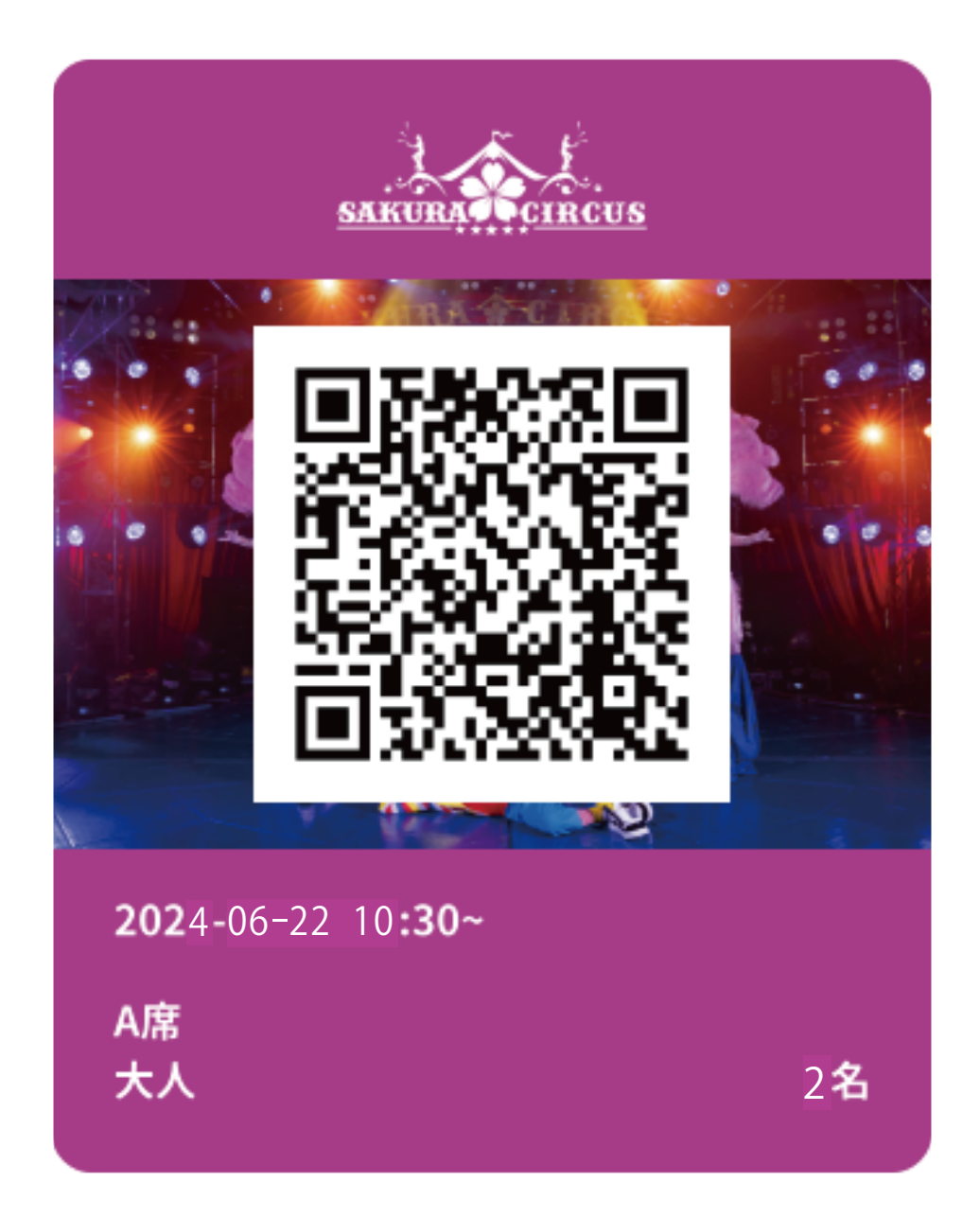

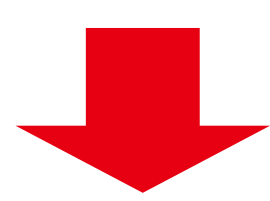

⑧表示した QR チケットをバーコードリーダーにかざしてください。
認証されましたら、入場手続き完了です!

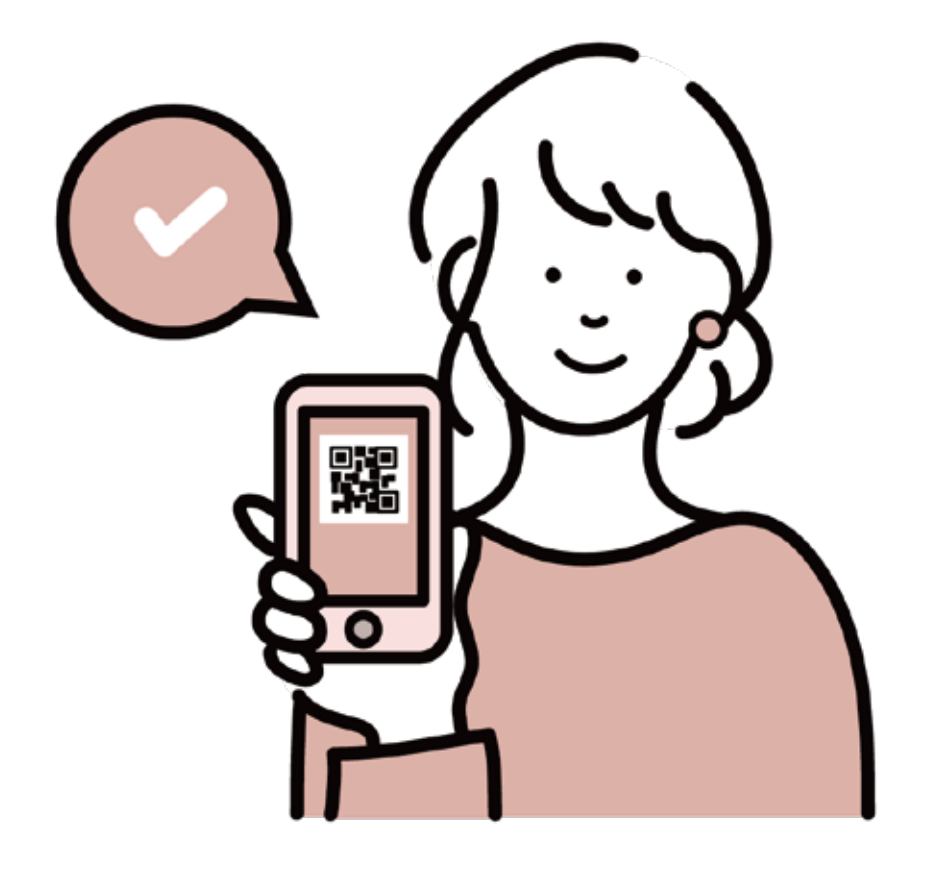